ROAMmerchant Login

## WORLDLINE MV//

## Creating a New Merchant/Submerchant

Posted: Nov 20, 2019

Merchants and submerchants serve as the end-users accessing ROAMpayX or ROAMmerchant as account holders to accept and process transactions.

1. First, log in to ROAMsupport6 by following the steps outlined here.

2. On the sidebar, open the **Merchants** menu.

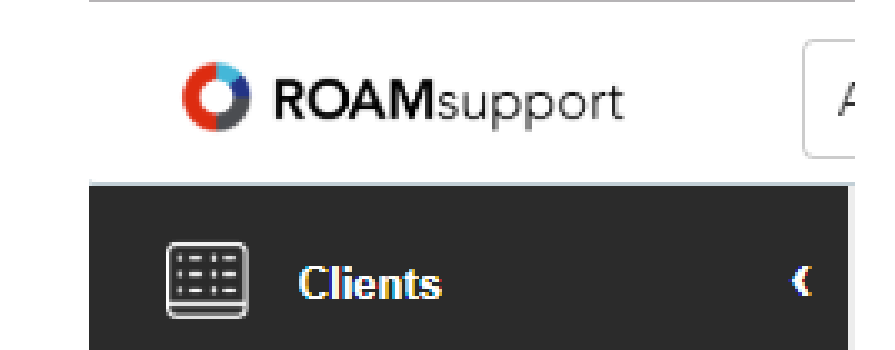

| Client Profiles     |   |
|---------------------|---|
| Merchants           | ~ |
| 📅 View Merchants    |   |
| Create Merchant     |   |
| Create Sub-Merchant |   |
| (3) Transactions    |   |
| A Users             | ¢ |
|                     |   |
|                     |   |

- 3. To create a new merchant or submerchant, click the appropriate option.
- 4. You will now be presented with the Create Merchant/Submerchant page.

| Create Merchant       |                               |  |
|-----------------------|-------------------------------|--|
| Processor Information |                               |  |
| * Processor:          | Select a Processor            |  |
|                       | Choose a Client Profile 🔹     |  |
|                       |                               |  |
| Account Information   |                               |  |
| * DBA: 🚯              | Enter DBA                     |  |
| * Business Email: 🕕   | Enter Email Address           |  |
| Tax ID: 🕕             | Enter Tax ID                  |  |
| * Capture Type: 🕕     | Select a Capture Type         |  |
| Custom Data: 🕕        | Custom Text can be Added Here |  |
|                       |                               |  |
|                       |                               |  |
|                       |                               |  |

5. Fill in the required fields, including processor information, account information, merchant and industry information, and user information.

6. Once you have filled in the applicable fields, click on the **Create** button at the bottom to create the profile.

| * Mobile Phone: 👔                  | 2038042222                |
|------------------------------------|---------------------------|
| * Business Phone: 🕕                | 2038042222                |
| Home Phone: 💿                      | Enter Merchant Home Phone |
| Allow to log into<br>ROAMmerchant: |                           |

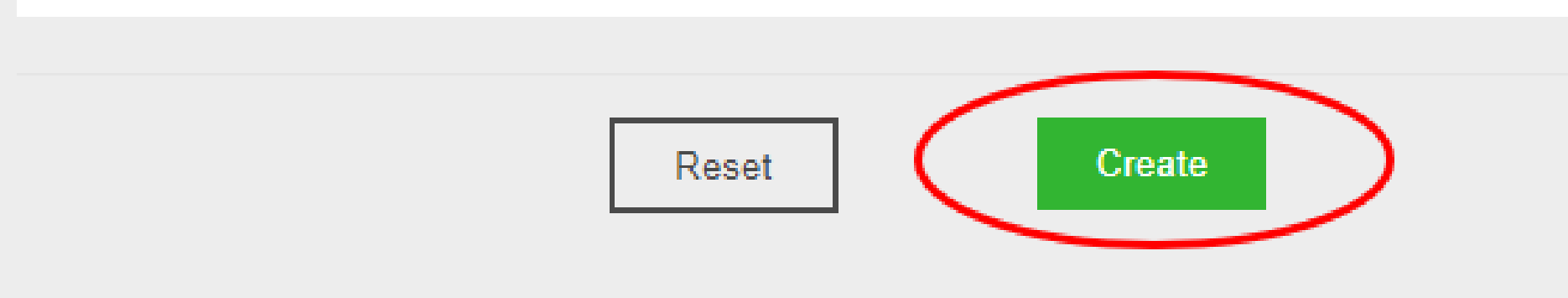

6. If successful, you'll be prompted with a successful notification as shown below. You'll have the option to create another merchant, or view the merchant just created.

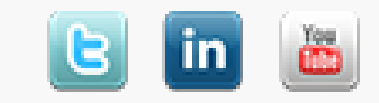